# **School**Soft<sup>®</sup>

# SchoolSoft for Caregiver

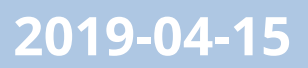

| Sign in                             | 4  |
|-------------------------------------|----|
| Contact details                     | 5  |
| Home page                           |    |
| The weekly view                     |    |
| Day view                            | 9  |
| Current                             | 10 |
| News                                | 10 |
| Calendar                            | 10 |
| Meal plan                           | 12 |
| Bookings                            | 12 |
| Notifications                       | 13 |
| Schedule                            | 13 |
| The schedule                        | 13 |
| Examination schedule                | 14 |
| Contact lists                       | 15 |
| Course/Subject                      | 16 |
| Teaching                            | 17 |
| Planning                            | 17 |
| Data/Results                        |    |
| Portfolio                           |    |
| Forum                               | 20 |
| Student document                    | 20 |
| Student documents                   | 20 |
| Course matrix (gymnasium)           | 21 |
| Subject matrix (primary school)     |    |
| Individual study plan (high school) |    |
| Grade (primary school)              | 25 |
| Surveys                             | 27 |
| Presence                            | 27 |
| Notification of absence             | 27 |

| Unannounced absence | 29 |
|---------------------|----|
| Overview            |    |
| Report              |    |
| Leave application   |    |
| Files and Links     |    |

# Sign in

Fill in the username and password. You get the login details from the school. The username is the same as your child's. When logging in for the first time, you will be prompted to change your password. The new password must contain at least 8 characters, of which at least 1 number and at least 1 letter.

| <b>C</b> 1 |     | 0  | 10.1 |
|------------|-----|----|------|
| Sch        |     | 50 | tt   |
| 901        | 100 | 00 | 1.0  |

| Logga in                                                                                              |  |
|----------------------------------------------------------------------------------------------------|--|
| Jag är                                                                                                |  |
| Vårdnadshavare 🔻                                                                                      |  |
| Användarnamn                                                                                          |  |
| jefe                                                                                                  |  |
| Lösenord                                                                                              |  |
| •••••                                                                                                 |  |
| Logga in                                                                                              |  |
| Behöver du hjälp med inloggningen?<br>Här kan man skriva in information<br>gällande t.ex. inloggning. |  |

Information VÄLKOMMEN till vår skola! Mod Glädje Omsorg Nyfikenhet Koncernchef: Anette Barnå' Telefon 08-674 63 49  $\widehat{V}$  Om du har glömt ditt lösenord eller om ditt konto har blivit spärrat så att du inte kan logga in: Klicka på länken till vänster för att skicka efter ett nytt lösenord.

Vi ser fram emot en ny termin! 🔔

If you have forgotten your password, you can send a new one by clicking on the link below the login box. If you have registered an email address in SchoolSoft, you will receive an email with your new one-time password. Contact the school if you encounter any problems.

# SchoolSoft<sup>®</sup>

| Ange ditt användarnamn och din e-<br>postadress nedan, så kommer ett nytt<br>engångslösenord att skickas till dig. |
|----------------------------------------------------------------------------------------------------|
| Skicka nytt lösenord<br>Jag är<br>Vårdnadshavare     ❤                                                             |
| Användarnamn                                                                                                    |
| E-post<br>Skicka nytt lösenord                                                                                     |

# **Contact details**

You can see contact details below**My profile**. Here you register your e-mail address. Then you can easily get a new password if you have lost the old one. This is also where you change your contact details.

| IN PROFIL         |                                          |                              | Ändra uppgifter Jessica T                                                                     |
|-------------------|------------------------------------------|------------------------------|-----------------------------------------------------------------------------------------------|
| Nisse Johans      | son                                      |                              |                                                                                               |
| Personuppgifter   |                                          | Meddelande vio               | d oanmäld frånvaro                                                                            |
| Förnamn           | Nisse                                    | Fránvaro                     | Skicka inte meddelande vid frånvaro                                                           |
| Efternamn         | Johansson                                | - Genom att klick            | ka i ovanstående avsäger jag mig information<br>anmälda fråmarn, Jan tar siälv ansvar för att |
| Personnummer      | 830122-H00                               | följa upp den i S            | ichoolSoft.                                                                                   |
| Kontakhunnalitar  | CONTRA LING                              | Inställningar                |                                                                                               |
| Gatuadrees        |                                          | Språk                        | SV - Svenska                                                                                  |
| Constant Constant |                                          | Visning för andra            | <ul> <li>Genom att avmarkera kryssrutan så<br/>ger du ditt samtycke att visa dina</li> </ul>  |
|                   |                                          |                              | personuppgifter, namn, adress,                                                                |
| Postadress        |                                          |                              | mobiltelefon, hemtelefon och epost,<br>för andra elever och värdnadshavare                    |
| Telefon bostad    | 070-7007070                              |                              | på dina barns skolor.                                                                         |
| E-nort            | nisse i@dotmail.com                      |                              | *Dataskyddsförordningen/GDPR                                                                  |
| e post            | - Ange en giltig e-postadress så kan     |                              | (General Data Protection Regulation),<br>ersätter den svenska                                 |
|                   | systemet hjälpa dig att logga in om du   | 1                            | Personuppgiftslagen (PuL) och<br>kraven på hur företan för behandla                           |
| Mobiltelefon      | granner and reaction of                  |                              | dina personuppgifter skärps.                                                                  |
| Telefon arbete    |                                          | Övriga                       |                                                                                               |
| Purchart un posto |                                          | kontaktuppgifter             |                                                                                               |
|                   |                                          | Startaida                    | View down as some abandond                                                                    |
|                   |                                          | Startsida                    | Visa dagvy som standard                                                                       |
|                   |                                          |                              | <ul> <li>Visa de senaste inlaggen fran<br/>verksamhetsloggen</li> </ul>                       |
|                   |                                          | E-postutskick                | Skolan skickar regelbundet en                                                                 |
|                   |                                          |                              | sammanfattning av nya händelser                                                               |
|                   |                                          | RSS-flöde                    | Aktivera för att visa länk                                                                    |
|                   |                                          | iCalendar-flöde              | Aktivera för att visa länk                                                                    |
|                   |                                          |                              | - När flöden är aktiverade kan alla med                                                       |
|                   |                                          |                              | áterkalla nágon av länkarna, inaktivera                                                       |
|                   |                                          |                              | samtliga flöden. När du aktiverar ett flöde<br>igen, kommer de gamla länkarna vara            |
|                   |                                          |                              | ogiltiga.                                                                                     |
|                   |                                          | Atkomst från ap              | p 🗷 Aktivt                                                                                    |
|                   |                                          |                              | <ul> <li>Tillåter åtkomst till ditt konto i SchoolSoft<br/>från app</li> </ul>                |
|                   |                                          | Byt lösenord                 |                                                                                               |
|                   |                                          | Gammalt lösend               | ard                                                                                           |
|                   |                                          | Nytt lösenord                |                                                                                               |
|                   |                                          | Bekeiße lächen               | rd .                                                                                          |
|                   |                                          | Secret information           | 2019-04-09 15-58                                                                              |
|                   |                                          | Antal inloggning             | ar 31                                                                                         |
|                   |                                          |                              |                                                                                               |
|                   | were been all agent beats i CabaalCaB ui | lkat ockeh offiler om man bo | r ná samma adress                                                                             |

# Remember to always update your contact details if anything changes.

- If the school uses SchoolSoft to notify guardians of students' unannounced absences, you can under Notification in case of unannounced absenceselect tick inDo not send message when absent. Then you will not receive notifications about your child's unannounced absence.
- 2. The choice not to be contacted concerns the individual guardian. If both guardians do not want to receive the same message, one can choose not to be contacted.
- 3. Select your language. You can set which language you want SchoolSoft in
- 4. About the box**Display for others** is checked in, your name and contact details will not appear on any class lists. The box is checked by default.
- 5.**Show day view by default**makes you see the current day on the home page instead of the current week.
- 6.Show the latest posts from the activity log. Check it to see the latest posts.
- 7. If the RSS function is activated at the school, you can activate your RSS feeds by ticking**Use RSS** in**My** profile. When you click on**Save** then you will get a link below the checkbox that leads to your private RSS feed. If you have several children at the school, you will receive several links. How the link is then handled depends on which RSS reader you use.
- 8.Access from app. Tick if you intend to use the SchoolSoft App

9.change Password. Here you change the password for SchoolSoft

Under the tab with your child's name, you can make additional choices.

| IN PROFIL        |             | Ändra uppgifter Jessica                                                                                                    | Tir |  |
|------------------|-------------|----------------------------------------------------------------------------------------------------|-----|--|
| Nisse Johans     | sson        |                                                                                                    |     |  |
| Personuppgifter  |             | Meddelande vid oanmäld frånvaro                                                                                                    |     |  |
| Förnamn          | Nisse       | Frânvaro 🔲 Skicka inte meddelande vid frânva                                                                                                    | ITO |  |
| Efternamn        | Johansson   | <ul> <li>Genom att klicka i ovanstående avsäger jag mig information<br/>om mitt barns oanmälda frånvaro. Jag tar själv ansvar för att</li> </ul> |     |  |
| Personnummer     | 830122-tf00 | följa upp den i SchoolSoft.<br>Inställningar                                                                                                    |     |  |
| Kontaktuppgifter |             | Språk SV - Svenska                                                                                                    |     |  |
| Gatuadress       |             |                                                                                                    |     |  |

1. Here you choose how you want to be contacted by the school. The school's selected option is displayed as default.

#### Personal contact

Means that SchoolSoft only notifies the guardian on the home page and that the principal/school leader/mentor receives a report about this, and is then expected to call the guardian personally.

• E-mail

You can tick the e-mail address if the school has chosen it and there is a valid e-mail address entered.

• SMS

If the guardians and the school have chosen it and there is a valid mobile number entered.

- 2. Check the boxI consent to details of my child's unannounced absence being included in the notification for the email to contain information that your child has been absent and from which class. Otherwise, it says that you should log in to SchoolSoft to access information.
- 3. Choices can be set for each child.
- 4.**The choice of contact method is linked to the student.**If there are two guardians for a child, the setting applies to both. If one guardian makes a change about how they want to be contacted, it also changes for the other guardian.

5. Here you can see what information is stored on your child as well as contact information for your child's mentor.

|                   | Startsida                             | Skolinfo       | Min profil                                          |
|-------------------|---------------------------------------|----------------|-----------------------------------------------------|
| N PROFIL          |                                       |                | Āndra uppgifter Jessica                             |
| Tim               |                                       |                |                                                     |
| Grosvadsskolan    |                                       | Meddelande     | e vid oanmäld frånvaro                              |
| Elevdata          |                                       | För att up     | pfylla skollagens krav på att informera             |
| Klass             | 9a                                    | vårdnadsl      | havarna kommer skolan att kontakta er vid           |
| Skolform          | Grundskola 2011                       | kontaktar      | dig. På startsidan i SchoolSoft hittar du           |
| Mentorer          |                                       | detaljerad     | l information om frånvaron och kan bekräfta att     |
| Namn              | Roger Melander                        | du nar tag     | n der av den.                                       |
| Telefon arhete    | 08-123 45 51                          | Kontakt        |                                                     |
| E post            | romo@skolan.co                        |                | <ul> <li>Personlig kontakt</li> </ul>               |
| E-post            |                                       |                | E-post                                              |
| Ovrig kontaktinto | Jag nas pa                            |                | © SMS                                               |
|                   |                                       | Inkludera      | Jag godkänner att detaljer om mitt                  |
| Namn              | Anne-Sofie Sundgren                   |                | barns oanmälda frånvaro inkluderas i<br>meddelandet |
| Telefon arbete    | 08-123 45 51                          | - OBS: Valer   | gäller för elevens samtliga vårdnadshavare.         |
| E-post            | ansu@skolan.se                        |                |                                                     |
| Övrig kontaktinfo | Jag nås på bäst onsdagar mellan 17.00 | - Övriga fält  |                                                     |
|                   | 17.30                                 | Anhörig: Nar   | nn                                                  |
|                   |                                       | Anhöria: Mol   | bilor                                               |
|                   |                                       | Anhörig: Rel   | ation                                               |
|                   |                                       |                |                                                     |
|                   |                                       |                | Spara                                               |
| Personuppgifter   |                                       |                |                                                     |
| Skola             | Grosvadsskolan                        | Telefon bostad | 08-45 678 132                                       |
| Användarnamn      | tijo                                  | Telefon annan  | 08-12 345 132                                       |
| Förnamn           | Tim                                   | Mobiltelefon   | 0708-999 114                                        |
| Efternamn         | Johansson                             | E-post         |                                                     |
| Personnummer      | 020524-TE10                           | Gatuadress     |                                                     |
|                   |                                       | Postadress     |                                                     |

# Home page

The start page lists calendar events, news, plans and other current information, such as assignments and lesson planning. Most of the information has direct links, which means you just need to click on it to go directly there.

Everything new on the home page since you last logged in is highlighted in blue.

On the home page, you can choose whether you want to see SchoolSoft from a weekly perspective (what's happening this week) or from a daily perspective (what's happening today or on Friday).

Whether you're looking at the week view or the day view, the right side is the same. The right side always shows (even if you look weeks ahead) information if you have messages that are new or unread as well as news, surveys and bookings. You also see the current week's calendar event.

#### The weekly view

In the weekly view, everything that is current for the current week is listed, such as assignments, lesson plans and weekly plans.

| Startsida                                                                                              | Skolinfo                  | Min profil                            | ?                      |
|----------------------------------------------------------------------------------------------------|---------------------------|---------------------------------------|------------------------|
| STARTSIDA                                                                                              |                           |                                       |                        |
| Må Ti On To Fr Lö Sö v10                                                                               | Meddela                   | Inden                                 | 9                      |
| v10, 4 mar - 10 mar < Denna vecka                                                                      | > Du har 4 ol             | ästa meddelanden                      |                        |
| Resultat                                                                                               | D Nyheter                 |                                       | Ŷ                      |
| <b>Prov i Sv, mån 25 feb Prov i litteraturvetenskap</b><br>Klicka för att visa resultat                | Titta på C<br>http://www. | youtube.com/watch?v=                  | btuxO-C2lzE            |
| Uppgifter                                                                                              | Nyheter f                 | rån vårdnadshavare                    |                        |
| Prov                                                                                                   | Föräldrarå<br>Nu är det f | d<br>öräldraråd i matsalen.           |                        |
| Tis 5 mar 8:20, Sv                                                                                     | Veckobre                  | v                                     |                        |
| Prov sid 20-100                                                                                        | Nya fotbol                | ar                                    |                        |
| Kalenderhändelser                                                                                      | Nya fotboll mot en nyc    | ar finns i uppehållsrum<br>kelknippa. | imet. Kvitteras ut     |
| ldag tis 5 mars                                                                                        |                           |                                       | <u>~</u>               |
| <b>12:00-16:00</b><br>Moderna museet<br>På torsdag åker klassen till Moderna för en guidad<br>visning. | Utveckling<br>Elisabeth   | ar<br>ssamtal vt 13<br>Smolka         | ti 5 mar 18:00-18:40 🔒 |
| Imorgon ons 6 mars                                                                                     |                           |                                       |                        |
| 12:00-13:00<br>Lunchrast                                                                               |                           |                                       |                        |
| Vi kommer att äta lunch på Örtagården.                                                                 |                           |                                       |                        |
| Veckoplaneringar                                                                                       |                           |                                       |                        |
| Sv 9A - Årets planering i svenska<br>Till eleven<br>Veckans planering är bifogad.                      |                           |                                       |                        |

# Day view

In the day view, you see the current day's calendar. Today's lessons, tasks, calendar events, lesson plans and appointments are listed here.

|                |                                                       | Startsida           | Sk        | olinfo                             | Min profil                                          | ? |
|----------------|-------------------------------------------------------|---------------------|-----------|------------------------------------|-----------------------------------------------------|---|
| STAF           | RTSIDA                                                |                     |           |                                    |                                                     | á |
| Må             | Ti On To                                              | Fr Lö S             | iö v10    | Meddela                            | nden                                                | Ģ |
| Idag           | I, tisdag 5 mar                                       | •                   | : Idag >  | Du har 4 olä                       | sta meddelanden                                     |   |
| Mats<br>Veck   | edel<br>ans lunch:                                    |                     | E         | Nyheter                            |                                                     | 9 |
| Veck<br>Veca   | burgare<br>a <b>ns vegetariska lunch:</b><br>oburgare |                     |           | Titta på C<br>http://www.y         | outube.com/watch?v=btuxO-C2lzE                      |   |
| 7:00           | obdiguio                                              |                     |           | Inställd le                        | ktion                                               |   |
| 8:00           | 8:20-9:20 Sv 9A - hem                                 | klassum 9A          |           | Inställd lekt<br>Ingen lektio      | ion<br>n på fredag förmiddag!                       | 0 |
|                | Prov Sv Prov sid 20-10                                | 0                   | 2         | Nyheter fr                         | ån vårdnadshavare                                   |   |
| 9:00           |                                                       |                     |           | Föräldraråd<br>Nu är det fö        | l<br>räldraråd i matsalen.                          |   |
| 10:00          |                                                       |                     |           | Rektorn ha                         | ar ordet                                            |   |
| 11:00<br>12:00 | 12:00-16:00 Moderna                                   | museet              | <u>ea</u> | <b>Nya lärare</b><br>Vi har tre ny | a lärare efter sommaren.                            | ~ |
|                | 12.00-10.00 Moderna                                   |                     |           | Veckobrev                          | /                                                   |   |
| 13:00          | 13:00-13:45 Rel 9A - h                                | emklassum 9A        | 88        | Nya fotbolla                       | IF                                                  |   |
| 14:00          | 14:00-14:45 Trä 7A - h                                | emklassum 9A hal    | v1 🔝      | Nya fotbolla<br>mot en nyck        | r finns i uppehållsrummet. Kvitteras u<br>ælknippa. | t |
| 15:00          | 15:00-15:45 ld 9A - hei                               | mklassum 9A         | 88        |                                    |                                                     |   |
| 16:00          |                                                       |                     |           |                                    |                                                     |   |
| 17:00          |                                                       |                     |           |                                    |                                                     |   |
| 18:00          | 18:00-18:40 Utveckling<br>Smolka                      | gssamtal vt 13 Elis | abeth 🕒   |                                    |                                                     |   |
| Vec            | koplaneringar                                         |                     | <b></b>   |                                    |                                                     |   |
| SV 94          | A - Årets planering i sve                             | nska                |           |                                    |                                                     |   |

# Current

## News

A news item is a current event that appears on your home page. The news is on the right side of the home page during the interval in which it is ongoing.

#### **Current news**

All news where you are the recipient and which have an even date that is today or further in the future is listed here.

| NYHETER                                                                               | Aktuella Äldre |
|---------------------------------------------------------------------------------------|----------------|
|                                                                                       |                |
| Från mentorn                                                                          |                |
| Friluftsdag 16 april Friluftsdag på Stortoprs IP Extrakläder kan behövas, ta med Idag |                |

means that there is something you should do with the news. For example, answer a question or confirm that you have read it. means you have already answered the question or confirmed the news.

#### **Older news**

Here is a list of all news where you are the recipient that has an even date that is earlier than today.

# Calendar

A calendar event appears in your calendar and day tab on the day and time the event occurs. All of the week's calendar events are listed on the weekly tab. All calendar events where you are the recipient are shown below**Calendar events**.

ViaCreate private calendar eventyou can also create private calendar events that only you see.

When you click on **Calendar** in the menu**CURRENT** the current week's calendar is displayed. Scroll forward and backward with the arrow keys.

You can**Filter calendar events**in the calendar. Check appointments, calendar events, private calendar events and or school calendar events.

| KALENDER   |             |                                   |                   |            |                 | Veckokalender Kalenderöversikt |        |  |
|------------|-------------|-----------------------------------|-------------------|------------|-----------------|--------------------------------|--------|--|
| Filtrera k | alenderhänd | elser                             | +                 | - Skapa pr | ivat kalenderhä | ndelse                         | +      |  |
| Veckok     | alender v1  | 0, 04 mar - 08 m                  | ar                |            |                 | < Denna vecka > v10            |        |  |
| Tid        | Mån 04      | Tis 05                            | Ons 06            | Tor 07     | Fre 08          | Lör 09                         | Sön 10 |  |
| 07:00      |             |                                   |                   |            |                 |                                |        |  |
| 08:00      |             |                                   |                   |            |                 |                                |        |  |
| 09:00      |             |                                   |                   |            |                 |                                |        |  |
| 10:00      |             |                                   |                   |            |                 |                                |        |  |
| 11:00      |             |                                   |                   |            |                 |                                |        |  |
| 12:00      |             | Moderna 🖀                         | Lunchrast 🖀       |            |                 |                                |        |  |
| 13:00      |             | På torsdag åker<br>klassen till   | vi kommer att ata |            |                 |                                |        |  |
| ►14:00     |             | Moderna för en<br>guidad visning. |                   |            |                 |                                |        |  |
| 15:00      |             |                                   |                   |            |                 |                                |        |  |
| 16:00      |             |                                   |                   |            |                 |                                |        |  |
| 17:00      |             |                                   |                   |            |                 |                                |        |  |
| 18:00      |             | C                                 |                   |            |                 |                                |        |  |

IN**Calendar overview**all future calendar events are displayed. Here you can also view seniors as well as view and edit your private calendar events.

| KALENDER                                           | Veckokalender       | Kalenderöversikt |  |  |
|----------------------------------------------------|---------------------|------------------|--|--|
| Kalenderhändelser                                  |                     | Aktuella 👻       |  |  |
| Badhuset                                           | 19 mar 12:00-13:00  | ✓                |  |  |
| Skolbio Med skräckfilmstema! Vi ses i aulan.       | 15 mar 15:00-17:00  |                  |  |  |
| Lunchrast Vi kommer att äta lunch på Örta          | Imorgon 12:00-13:00 |                  |  |  |
| Moderna museet På torsdag åker klassen till Modern | ldag 12:00-16:00    | Ð                |  |  |

means that there is something you can do with the event, eg answer a question or confirm that you have read it. means you have already answered the question or confirmed that you saw the event.

#### Food voucher

Here you see the current week's menu.

| MATSEDEL                   |                       |                         |   |       |       | ecka | Termin |
|----------------------------|-----------------------|-------------------------|---|-------|-------|------|--------|
|                            |                       | Alternativ för utskrift |   |       |       |      | +      |
| Matsedel 10, 4 mar - 8 mar |                       |                         | < | Denna | vecka | >    | v10 💌  |
| lgår måndag 4 mars         |                       |                         |   |       |       |      |        |
| Veckans lunch              | Korvsoppa             |                         |   |       |       |      |        |
| Veckans vegetariska lunch  | Grönsakssoppa         |                         |   |       |       |      |        |
| ldag tisdag 5 mars         |                       |                         |   |       |       |      |        |
| Veckans lunch              | Hamburgare            |                         |   |       |       |      |        |
| Veckans vegetariska lunch  | Veggoburgare          |                         |   |       |       |      |        |
| lmorgon onsdag 6 mars      |                       |                         |   |       |       |      |        |
| Veckans lunch              | Fiskpinnar med mos    |                         |   |       |       |      |        |
| Veckans vegetariska lunch  | Potatisbullar         |                         |   |       |       |      |        |
| Torsdag 7 mars             |                       |                         |   |       |       |      |        |
| Veckans lunch              | Pannkaka och ärtsoppa |                         |   |       |       |      |        |
| Veckans vegetariska lunch  | Pannkaka och ärtsoppa |                         |   |       |       |      |        |
| Fredag 8 mars              |                       |                         |   |       |       |      |        |
| Veckans lunch              | Pizza                 |                         |   |       |       |      |        |
| Veckans vegetariska lunch  | Pizza                 |                         |   |       |       |      |        |

You can browse between weeks by clicking on the arrows. You can also see the menu for the whole term if you click on**Term**.

By clicking on**Show options for printing**can you print the menu.

#### Reservations

If the school uses SchoolSofts**appointment function**you can see your school staff bookings here, for example before a development interview.**Current bookings**also visible on your home page.

#### TIDBOKNING

| ecklingssamtal vt 13                                                                     |                                     |                         |
|------------------------------------------------------------------------------------------|-------------------------------------|-------------------------|
| ecklingssamtal vt 13                                                                     |                                     | Lärare Elisabeth Smolka |
| idbokningen behöver bekra<br><b>okad tid</b>                                             | iftas<br>Kommentar                  |                         |
| 5 mars 18:00-18:40<br>Iternativa tider                                                   | Kommentar                           |                         |
| ) 5 mars 18:45-19:25<br>lär du har bekräftat din tid sä<br>ingre att byta eller ta bort. | å går den inte Boka Awboka Bekräfta |                         |

If the suggested time suits you, click**Confirm**. To choose a different time,**cancel**the suggested time, select a new one, and then click**Reserve**. do not forget to**Confirm**the new time.

Once you have confirmed your appointment, it can no longer be changed or deleted. If you want to change it, you must contact the teacher.

You can always cancel a suggested appointment, even if you can't find someone new to book, by clicking **Cancel**.

#### Messages

If the school uses SchoolSoft's messaging feature, you can receive messages from staff at the school. If the school allows, you can send messages to staff. You cannot send messages to students or other guardians.

| IEDDELANDEN                                           | Inkorg      | Skickade Papper | skorg |
|-------------------------------------------------------|-------------|-----------------|-------|
| Skapa nytt meddelande                                 |             |                 | +     |
| Sök i inkorg                                          | Sök         |                 |       |
| Inkorg                                                |             |                 |       |
| Föräldramöte Välkommen på föräldramöte                | Iris Besson | 13 nov 2018     |       |
| Inställd lektion fredag em Inställd lektion fredag em | Iris Besson | 13 nov 2018     |       |

# Schedule

#### The schedule

Here you see your child's individual schedule. You can scroll forward and backward in the schedule with the arrows. You can also choose to watch the whole thing

spring semester or fall semester schedule. Print the schedule by clicking

| SCHEM  | AN                |         |        |               |       | N             | /ecka Termin       |  |  |
|--------|-------------------|---------|--------|---------------|-------|---------------|--------------------|--|--|
| Veckos | chema v 10, 4 mar | - 8 mar |        | Mitt schema 👻 | < Der | nna vecka 🛛 > | na vecka 🔹 v10 💌 🔒 |  |  |
| Tid    | Mån               | Tis     | Ons    | T             | or    | Fre           |                    |  |  |
| 8:00   |                   |         |        |               |       |               |                    |  |  |
| 8:30   |                   | Sv      |        |               |       |               |                    |  |  |
| 9:00   | Bild              |         | Sv     |               |       |               |                    |  |  |
| 9:30   |                   |         |        |               |       |               |                    |  |  |
| 10:00  |                   |         |        |               |       |               |                    |  |  |
| 10:30  | Mu                |         | Eng    | s             | iv.   |               | Sv                 |  |  |
| 11:00  |                   |         |        |               |       |               |                    |  |  |
| 11:30  | ld                |         | Ma     | Т             | rä    |               | Eng                |  |  |
| 12:00  |                   |         |        |               |       |               |                    |  |  |
| 12:00  |                   |         | -      |               |       |               |                    |  |  |
| 13:30  | Ma                | Rel     | Resurs | в             | ild   |               | SO                 |  |  |
| 14:00  |                   | Tzä     |        |               | ia    | Ma            | ntovotial          |  |  |
| 14:30  |                   | Ira     |        |               | lia   | Me            | ntorstid           |  |  |
| 15:00  | Hk                | Id      | Sp     |               |       |               |                    |  |  |
| 15:30  |                   | M       |        |               |       |               |                    |  |  |
| 16:00  |                   |         |        |               |       |               |                    |  |  |
| 16:30  |                   |         |        |               |       |               |                    |  |  |

If you click on a lesson, you get information about the lesson in the current week; exams, planning, personnel etcetera.

You can look at the other classes' schedule by clicking on**My schedule** and select the schedule for another class.

| SCHEM  | CHEMAN            |         |     |                 |    |             |              |  |  |  |  |  |  |
|--------|-------------------|---------|-----|-----------------|----|-------------|--------------|--|--|--|--|--|--|
| Veckos | chema v 10, 4 mar | - 8 mar |     | Mitt schema 👻   | <  | Denna vecka | (a > v10 💌 👼 |  |  |  |  |  |  |
| Tid    | Mån               | Tis     | Ons | 6A              | or |             | Fre          |  |  |  |  |  |  |
| 8:00   |                   |         |     | 7A              |    |             |              |  |  |  |  |  |  |
| 8:30   |                   | Sv      |     | 8A              |    |             |              |  |  |  |  |  |  |
| 9:00   | Bild              |         |     | QA              |    |             |              |  |  |  |  |  |  |
| 9:30   |                   |         | 37  | 30              |    |             |              |  |  |  |  |  |  |
| 10:00  |                   |         |     | Avslutade 10/11 |    |             |              |  |  |  |  |  |  |
| 10:30  | Mu                |         | Eng | Avångna 09/10   | ×  |             | Sv           |  |  |  |  |  |  |
| 11:00  |                   |         | -   |                 | -  |             |              |  |  |  |  |  |  |

## Test schedule

Here you can see your child's test schedule. Filter on autumn semester, spring semester or both semesters.

| PROVS       | CHEMA                        |        |                              |                  |                               |
|-------------|------------------------------|--------|------------------------------|------------------|-------------------------------|
| Filtrera te | ermin och typ av uppgift     |        |                              |                  | +                             |
| Vecka       | Måndag                       | Tisdag | Onsdag                       | Torsdag          | Fredag                        |
| v27         |                              |        |                              |                  |                               |
| v28         |                              |        |                              |                  |                               |
| v29         |                              |        |                              |                  |                               |
| v30         |                              |        |                              |                  |                               |
| v31         |                              |        |                              |                  |                               |
| v32         |                              |        |                              |                  |                               |
| v33         |                              |        |                              |                  |                               |
| v34         |                              |        |                              |                  |                               |
| v35         | Prov<br>8:45 Sv              |        |                              |                  |                               |
| v36         |                              |        |                              |                  |                               |
| v37         | Prov<br>8:00 Bild            |        |                              |                  |                               |
|             | Inlämningsuppgift<br>8:45 Sv |        |                              |                  |                               |
| v38         | Prov<br>14:00 Hk             |        |                              |                  |                               |
| v39         |                              |        |                              |                  |                               |
| v40         |                              |        | Inlämningsuppgift<br>8:45 Sv |                  |                               |
| v41         |                              |        | Prov<br>10:30 Eng            |                  |                               |
| v42         |                              |        | Prov<br>10:30 Eng            | Prov<br>10:30 Sv | Inlämningsuppgift<br>23:59 Sv |

(周期)

# **Contact lists**

Here you can see address information and telephone numbers for the students in all classes of the school. Addresses for some students and guardians may be missing if you chose not to publish the information.

Print the list by clicking

During**Type of display**you can choose to show the children's guardians and to show the list in tabular form. During**Email addresses**you get a list of email addresses for the students and guardians in the group.

You can also look at other classes' contact lists by clicking on**The name of the class**and choose another class.

| ONTAKTLISTOR                                            |   |                                                             | Klasslistor Persona |  |  |  |  |  |
|---------------------------------------------------------|---|-------------------------------------------------------------|---------------------|--|--|--|--|--|
| /älj typ av visning                                     | + | E-postadresser                                              |                     |  |  |  |  |  |
| 🔒 Klasslista 9a                                         |   |                                                             | 9a -                |  |  |  |  |  |
| lever                                                   |   |                                                             |                     |  |  |  |  |  |
| Carlos Hansson<br>0708-999 114 (m)<br>08-45 678 330 (b) |   | Tim Johansson<br>0708-999 114 (m)<br>08-45 678 132 (b)      |                     |  |  |  |  |  |
| Tove Karlsson<br>0708-999 114 (m)<br>08-45 678 133 (b)  |   | Carolina Ljunggren<br>0708-999 114 (m)<br>08-45 678 337 (b) |                     |  |  |  |  |  |
| Amanda Näsholm<br>0708-999 114 (m)<br>08-45 678 89 (b)  |   | Martina Söderström<br>0708-999 114 (m)<br>08-45 678 142 (b) |                     |  |  |  |  |  |

# Click on the tab**Staff**to see a staff list.

| KONTAKTLIST         | OR                                       |                   |         |            |                     |                                                     | Klasslistor     | Personal   |  |  |  |  |  |
|---------------------|------------------------------------------|-------------------|---------|------------|---------------------|-----------------------------------------------------|-----------------|------------|--|--|--|--|--|
| Personallista Sn    | Personallista Smolkanska grundskolan 6-9 |                   |         |            |                     |                                                     |                 |            |  |  |  |  |  |
| Mentor              |                                          |                   |         |            |                     |                                                     |                 |            |  |  |  |  |  |
| Namn                | Roller                                   | Telefon           | arbete  | E-post     |                     | Kontaktinfo                                         |                 |            |  |  |  |  |  |
| Smolka Elisabeth    | IT-tekni                                 | ker 08-7070       | 181     | elsc@scho  | olsoft.se           | Jag nås också på mejladress                         | en elsc@andra   | iskolan.se |  |  |  |  |  |
|                     |                                          |                   |         |            |                     | Se mer information på http://w                      | ww.schoolsoft.  | se         |  |  |  |  |  |
| Lärare              |                                          |                   |         |            |                     |                                                     |                 |            |  |  |  |  |  |
| Namn                | Roller                                   | Telefon<br>arbete | E-post  |            | Kontakti            | nfo                                                 |                 |            |  |  |  |  |  |
| Andersson<br>Gustaf |                                          |                   |         |            |                     |                                                     |                 |            |  |  |  |  |  |
| Barnå' Anette       | Lärare                                   | 08-707072         | jocke@  | )skolan.se |                     |                                                     |                 |            |  |  |  |  |  |
| Frisk Anna          | Lärare                                   | 08-707073         | joakin( | @skolan.se | Följ idrof          | tsutvecklingen på idrottsblogge                     | n:              |            |  |  |  |  |  |
|                     |                                          |                   |         |            | http://ww           | w.idrottsbloggen.blogger.se                         |                 |            |  |  |  |  |  |
| Jaribäck Roland     |                                          | 0770-55 66<br>55  | roland  | @skolan.se | Läs mer<br>livetsom | om mina tankar kring undervisi<br>larare@blogger.se | ning på min blo | gg:        |  |  |  |  |  |

# **Course/Subject**

Via the menu**Course**(in high school) or **Subject**(in primary school) you reach your child's subject pages. Through each course/subject, you see everything related to the student in the specific subject such as plans, tasks, results, matrices, syllabuses, forums, portfolio and contact details for the staff in the course/subject.

| SV                                                                                                    | Översikt                                                                                                    | Planering                                                                                                    | Uppgift                                                                      | Result       | at Ämnesmat                                                | tris                                      | Kursplaner                                                 | Forum            | Portfolio |
|----------------------------------------------------------------------------------------------------|----------------------------------------------------------------------------------------------------|----------------------------------------------------------------------------------------------------|------------------------------------------------------------------------------|--------------|------------------------------------------------------------|-------------------------------------------|------------------------------------------------------------|------------------|-----------|
| Resultat                                                                                                    |                                                                                                    |                                                                                                    |                                                                              |              | Personal                                                   |                                           |                                                            |                  | æ         |
| Prov, mån 25 feb P<br>A<br>Mycket bra jobbat E<br>Uppgifter                                                                                                    | rov i litteratur                                                                                                    | vetenskap                                                                                                    |                                                                              |              | Anette Barnå´<br>Typ<br>Roll<br>Telefon arbete<br>E-post   | Lärare<br>Lärare<br>08-70<br>jocke(       | e<br>e<br>7072<br>@skolan.se                               |                  |           |
| Prov<br>Tis v10, 5 mar 8:20<br>Prov sid 20-100                                                                                                    | ,                                                                                                    |                                                                                                    |                                                                              |              | Elisabeth Smolk<br>Typ<br>Roll<br>Telefon arbete<br>E-post | ka<br>Skolle<br>IT-tekr<br>08-70<br>elsc@ | edare<br>niker<br>7081<br>Sschoolsoft.se                   |                  |           |
| Planeringar<br>Denna vecka<br>Veckoplanering Sv                                                                                                    | 9A - Årets pla                                                                                                    | nering i svensl                                                                                                    | ka                                                                           |              | Övrig kontaktinfo                                          | Jag nå<br>mejlar<br>elsc@<br>Se me        | ås också på<br>dressen<br>)andraskolan.:<br>er information | 30<br>på<br>ftse |           |
| Till eleven<br>Veckans planering                                                                                                    | är bifogad.                                                                                                    |                                                                                                    |                                                                              |              |                                                            |                                           |                                                            |                  |           |
| Nästa Vecka<br>Veckoplanering Sv<br>Till eleven<br>Veckans planering                                                                                                    | 9A - Årets pla<br>är bifogad.                                                                                        | inering i svensl                                                                                                    | ka                                                                           |              |                                                            |                                           |                                                            |                  |           |
| Vårtermin                                                                                                    |                                                                                                    |                                                                                                    |                                                                              |              |                                                            |                                           |                                                            |                  |           |
| Veckoplanering Vå<br>Syfte<br>Skolan skall i sin uu<br>- utvecklar sin förmå<br>olika slag och att<br>anpassa läsningen<br>karaktär<br>- utvecklar sin förmå<br>värdering och andrz<br>- stimuleras till ege | rtermin Sv 9A<br>ndervisning i s<br>åga att läsa, fö<br>noch arbetet m<br>åga att bearbe<br>as råd<br>t skapande oci | - LPP Svenska<br>venska sträva e<br>rstå, tolka och u<br>ned texten till de<br>ta sina texter ut<br>h till eget s&ou. | avt-13<br>efter att eleve<br>uppleva texte<br>ss syfte och<br>ifrån egen<br> | ın:<br>Ir av |                                                            |                                           |                                                            |                  |           |

# Teaching

All plans, tasks and that the teachers publish can be seen on the start page for the current week. They are also visible on the current subject/course in the subject/course menu.

# Planning

The overview shows the current and next week**weekly planning**or**lesson planning**.

If you click on a specific subject/course, all weekly planning and lesson planning in that subject/course will be displayed.

| VECKOPL               | ANEF    | RING                           |                                |                           |            |       |    |    |         |        |           |    |  |
|-----------------------|---------|--------------------------------|--------------------------------|---------------------------|------------|-------|----|----|---------|--------|-----------|----|--|
| Översikt              | Bi      | Bi/Ke                          | Bild                           | Eng                       | Futurecity | Fy/Tk | GE | HI | IH      | Ma     | Mentortid | Mu |  |
| RE SH                 | SC      | ) Sp                           | Sv                             |                           |            |       |    |    |         |        |           |    |  |
| Veckoplane            | ering   | Lektions                       | splanerin                      | g                         |            |       |    |    |         |        |           |    |  |
| Veckoplar             | nering  | -7SpRR                         | - Sp                           |                           |            |       |    |    |         |        |           |    |  |
| Vecka 10              | inlämr  | ning av arb                    | etet mån                       | dag kl 18                 | :00        |       |    | 4  | mar-8   | 3 mar  |           |    |  |
| Veckoplar<br>Vecka 10 | Det sis | <b>- Englis</b><br>sta på kapi | <b>h 7F - E</b><br>itel 5. Rej | <b>ing</b><br>petition in | if&ou      |       |    | 4  | mar-8   | 3 mar  |           |    |  |
| Vecka 11              | Check   | point tisda                    | g. Sen fil                     | m!                        |            |       |    | 1  | 1 mar - | 15 mar |           |    |  |
| Veckoplar             | nering  | - Fy åk 7                      | 7 - Fy/Tl                      | K                         |            |       |    |    |         |        |           |    |  |
| Vecka 10              | Månda   | ag: Finn up                    | p, helkla:                     | ss (pass                  | 2).Ni so   |       |    | 4  | mar-8   | 3 mar  |           |    |  |
| Vecka 11              | Månda   | ag: Finn up                    | pOnsda <u>o</u>                | j: Finn up                | p          |       |    | 1  | 1 mar - | 15 mar |           |    |  |

#### LEKTIONSPLANERING

| Översikt                                                    | Bi                                                                            | Bild    | En        | Extra                  | Fy      |        | Förflyttning | Ge    | Hi    | IdH   | Ke      | Kiråd | Ma | MI Ser  |
|-------------------------------------------------------------|-------------------------------------------------------------------------------|---------|-----------|------------------------|---------|--------|--------------|-------|-------|-------|---------|-------|----|---------|
| Mspr En                                                     | Mu                                                                            | Re      | Resti     | d Sa                   | nl      | Sh     | Sim          | SI tm | SI tx | Sv    | Tk      |       |    |         |
| Veckoplan                                                   | ering                                                                         | Lektio  | nsplane   | ring                   |         |        |              |       |       |       |         |       |    |         |
| Lektionsp                                                   | olaneri                                                                       | ng      |           |                        |         |        |              |       |       |       |         |       | Li | sta 👻 🖃 |
| Idag tor 7                                                  | Idag tor 7 mars debatespracticing NPfind a review of the book y 12:30 En KI 9 |         |           |                        |         |        |              |       |       |       |         |       |    |         |
| Imorgon                                                     | fre 8 ma                                                                      | rs prac | ticing NF | <sup>o</sup> quiz over | all the | e suff | ixes word    |       |       | 10:10 | En KI 9 |       |    |         |
| Tor 14 mars speaking exercises nationella provbook talk     |                                                                               |         |           |                        |         |        |              |       |       | 12:30 | En Kl 9 |       |    |         |
| Fre 15 mars quiz over the first 20 rootsbook talksListening |                                                                               |         |           |                        |         |        |              |       |       | 10:10 | En Kl 9 |       |    |         |

# Data/Results

All are listed here**tasks**and**results**that your child has received.

#### **UPPGIFTER & RESULTAT**

| Översikt   | Bi       | Bild         | En           | Extra       | Fy      | Förflyttning | Ge    | Hi    | IdH     | Ke        | Kiråd | Ma | MI Ser |
|------------|----------|--------------|--------------|-------------|---------|--------------|-------|-------|---------|-----------|-------|----|--------|
| Mspr En    | Mu       | Re           | Restid       | Saml        | S       | h Sim        | SI tm | SI tx | Sv      | Tk        |       |    |        |
| Uppgifter  | Res      | ultat        |              |             |         |              |       |       |         |           |       |    |        |
| Översikt   |          |              |              |             |         |              |       |       |         |           |       |    |        |
| Tis 5 mar  | Ta me    | ed Franke    | enstein; lä: | s och läsid | )gga al | la pass      |       |       | Läxa    |           |       | Sv |        |
| Tis 5 mar  | Läxa     | samhälls     | kunskap      |             |         |              |       |       | Läxa    |           |       | Sh |        |
| Idag tor 7 | mar      | äxa till tor | sd.          |             |         |              |       |       | Läxa    |           |       | Ма |        |
| Imorgon    | fre 8 ma | nr läss.     | 273-281      |             |         |              |       |       | Läxa    |           |       | Bi |        |
| Imorgon 1  | fre 8 ma | <b>r</b> år9 |              |             |         |              |       |       | Utflykt |           |       | Bi |        |
| Tis 12 ma  | nr Tam   | ned Frank    | kenstein; lä | äs och läs  | logga a | alla pass    |       |       | Läxa    |           |       | Sv |        |
| Tis 12 ma  | nr Läxa  | Minns d      | u?-frågorn   | a 1-8 sid.  | 235     |              |       |       | Läxa    |           |       | Fy |        |
| Fre 15 ma  | ar Forn  | nal Pape     | r discus     | s a book r  | eview   |              |       |       | Läxa    |           |       | En |        |
| Tis 19 ma  | nr Tam   | ned Frank    | kenstein; lä | äs och läs  | logga a | alla pass    |       |       | Läxa    |           |       | Sv |        |
| Tis 19 ma  | nr Tam   | ned Frank    | kenstein; lä | äs och läs  | logga a | alla pass    |       |       | Läxa    |           |       | Sv |        |
| Tis 19 ma  | nr NA i  | biologi      |              |             |         |              |       |       | Natior  | iella Pro | v     | Bi |        |

If you click on one**specific subject/course**all data and results in that subject/course are displayed.

Click on a specific task for more information.

When you look at one**task**they see which of the Swedish Education Agency's knowledge requirements**will be assessed**. Assuming that the teachers have linked knowledge requirements to the task.

If the teacher has published a result for the assignment, you will see the link**Show result**which takes you directly to the result

If you click on a result, you can see more information, comments, description, rating etc. If the teacher has specified it, you can mark that you have read the result by checking the box**I have shared the results** and click**Save**.

If the teacher has connected some of the Swedish National Agency for Education's knowledge requirements, you can see which by clicking on**Show knowledge requirements**. SchoolSoft's idea is to**yellow**shows that the student is working with the steps of the ability, **green**that the knowledge requirements have been met and**red frame**marks if there is a risk that the student will not pass the knowledge requirements. The school decides for itself what they want the different color markings to mean.

| Bedömningar                                         |                                                                                                    |                                                                                                    |                                                                                                    |  |  |  |  |  |  |  |  |
|-----------------------------------------------------|----------------------------------------------------------------------------------------------------|----------------------------------------------------------------------------------------------------|----------------------------------------------------------------------------------------------------|--|--|--|--|--|--|--|--|
| Färdighet                                           | Steg E                                                                                                    | Steg C                                                                                                    | Steg A                                                                                                    |  |  |  |  |  |  |  |  |
| Eleven<br>kan<br>läsa<br>(Svenska<br>År 7, 8, 9)    | Eleven kan läsa skönlitteratur och<br>sakprosatexter med <b>flyt</b> genom att,<br>på ett <b>i huvudsak fungerande</b> sätt,<br>välja och använda lässtrategier<br>utifrån olika texters särdrag.                 | Eleven kan läsa skönlitteratur och<br>sakprosatexter med <b>gott flyt</b> genom<br>att, på ett <b>ändamålsenligt</b> sätt, välja<br>och använda lässtrategier utifrån<br>olika texters särdrag.                      | Eleven kan läsa skönlitteratur och<br>sakprosatexter med <b>mycket gott flyt</b><br>genom att, på ett <b>ändamålsenligt</b><br>och effektivt sätt, välja och använda<br>lässtrategier utifrån olika texters<br>särdrag. |  |  |  |  |  |  |  |  |
| <b>Genom</b><br>att göra<br>(Svenska<br>År 7, 8, 9) | Genom att göra <b>enkla</b><br>sammanfattningar av olika texters<br>innehåll med <b>viss</b> koppling till<br>tidsaspekter, orsakssamband och<br>andra texter visar eleven<br><b>grundläggande</b> läsförståelse. | Genom att göra <b>utvecklade</b><br>sammanfattningar av olika texters<br>innehåll med <b>relativt god</b> koppling<br>till tidsaspekter, orsakssamband<br>och andra texter visar eleven <b>god</b><br>läsförståelse. | Genom att göra <b>välutvecklade</b><br>sammanfattningar av olika texters<br>innehåll med <b>god</b> koppling till<br>tidsaspekter, orsakssamband och<br>andra texter visar eleven <b>mycket god</b><br>läsförståelse.   |  |  |  |  |  |  |  |  |

#### Portfolio

If the school uses the portfolio function, you will see here works that are uploaded in your child's portfolio.

Assignments can be uploaded by your child's subject teacher, mentor and by your child.

If you click on one**specific subject/course**all portfolio work in that subject/course is displayed.

| <mark>lversikt</mark> Astr Bild Eng Hk Id Ma<br>rä     | Mentorstid Mu Rel Resurs SO Sp Sv                                                   |
|--------------------------------------------------------|-------------------------------------------------------------------------------------|
| lin portfolio                                          |                                                                                     |
| På zoo                                                 | Mentorsgrupp                                                                        |
| I veckan var vi på 200 och matade apor.<br>Bfogad bild | Skapad: 28 okt 13:32<br>Skapad av: Elisabeth Smolka (P)<br>Uppdaterad: 28 okt 13:32 |
|                                                        | Cpara                                                                               |

You can write a comment on the portfolio work in the box**Comment guardian**. The comment is shown to the mentor, subject teacher and your child.

#### Forum

The teachers can create a forum in SchoolSoft where they invite students and guardians. The forum is administered by the teacher who started the forum. A forum can either be**generally**or tied to a specific **subject/course**.

| FORUM        |                |            |             |          |         |          |                  |           |         |               |      |    |            |
|--------------|----------------|------------|-------------|----------|---------|----------|------------------|-----------|---------|---------------|------|----|------------|
| Översikt     | Astr           | Bild       | Eng         | Hk       | ld      | Ma       | Mentorstid       | Mu        | Rel     | Resurs        | SO   | Sp | Sv         |
| Trä          |                |            |             |          |         |          |                  |           |         |               |      |    |            |
| Forum M      | a              |            |             |          |         |          |                  |           |         |               |      |    |            |
| Föräldraf    | orum m         | atemati    | k           |          |         |          |                  |           |         |               |      | Ti | ll forumet |
| Jag har förs | stått att ni h | nar funder | ringar krir | ig mater | natikpr | ojekten. | Här kan ni disku | itera dem | . 9A (E | ,V)           |      |    |            |
|              |                |            |             |          |         |          |                  |           |         |               |      |    |            |
| Forum G      | enerella       |            |             |          |         |          |                  |           |         |               |      |    |            |
| Hur fung     | erar stä       | dninger    | 1?          |          |         |          |                  |           |         |               |      | Ti | ll forumet |
| Här kan vi d | liskutera d    | e senast   | e problen   | nen med  | städni  | ingen på | a skolan.        |           | Alla p  | iå skolan (P, | E,V) |    |            |
|              |                |            |             |          |         |          |                  |           |         |               |      |    |            |
| Forum S      | /              |            |             |          |         |          |                  |           |         |               |      |    |            |
| Här ska v    | 'i diskut      | era pro    | jekten i    | Svens    | ska     |          |                  |           |         |               |      | Ti | ll forumet |
|              |                |            |             |          |         |          |                  |           | 9A (E   | .V)           |      |    |            |
|              |                |            |             |          |         |          |                  |           |         |               |      |    |            |

click**To the forum**to read and reply to posts.

**Click on a post**to answer it or on**Create new topic**to create a new post in the forum.

#### **Student documents**

#### Student documents

All active and archived student documents for your child are displayed here. A student document is a collection document where subject teachers, mentors, students and/or guardians can provide reviews, subject-specific or general.

If you as a guardian are to leave a review, there is the symbol which shows that you should leave a review. Then click on the symbol and answer the questions. The answer is visible to the current subject teacher, mentor and student (if selected).

If the subject teacher, student and/or mentor has left a review and the document has been published, a green tick is marked and you can read the review by clicking on the symbol.

#### ELEVDOKUMENT

| Elevdokument |        |          |          |          |          |          |          |          |          |             |          |          |          |                |   |   |   |
|--------------|--------|----------|----------|----------|----------|----------|----------|----------|----------|-------------|----------|----------|----------|----------------|---|---|---|
| UTVECKLINGSS | SAMTAI | L        |          |          |          |          |          |          |          |             |          |          |          |                |   |   |   |
| Rubrik       | Bild   | Eng      | Eur      | Hi       | Hk       | ld       | Ma       | Mu       | NO       | <b>\$</b> 0 | Sp       | ۶v       | Trä      | Allmänt omdöme | М | U |   |
| 9A 2011      | P.     | Px<br>Ex | Px<br>Ex | Bx<br>Ex | Px<br>Ex | Px<br>Ex | B.       | B.       | Px<br>Ex | B.          | Px<br>Ex | P.       | Rx<br>Ex | Ma             | м | U |   |
| Inför IUP 9A | P.     | Px<br>Ex | Bx<br>Ex | Bx<br>Ex | Px<br>Ex | Px<br>Ex | Bx<br>Ex | Bx<br>Ex | R.<br>Ex | Bx<br>Ex    | Px<br>Ex | P.<br>Ex | Rx<br>Ex |                |   | U | 8 |
| B≩ Personal  |        |          |          |          |          |          |          |          |          |             |          |          |          |                |   |   |   |

#### Course matrix (high school)

Your child's course matrix is shown here with assessments made by the respective teacher.

If you click on one**specific course**all course matrices in that course are displayed.

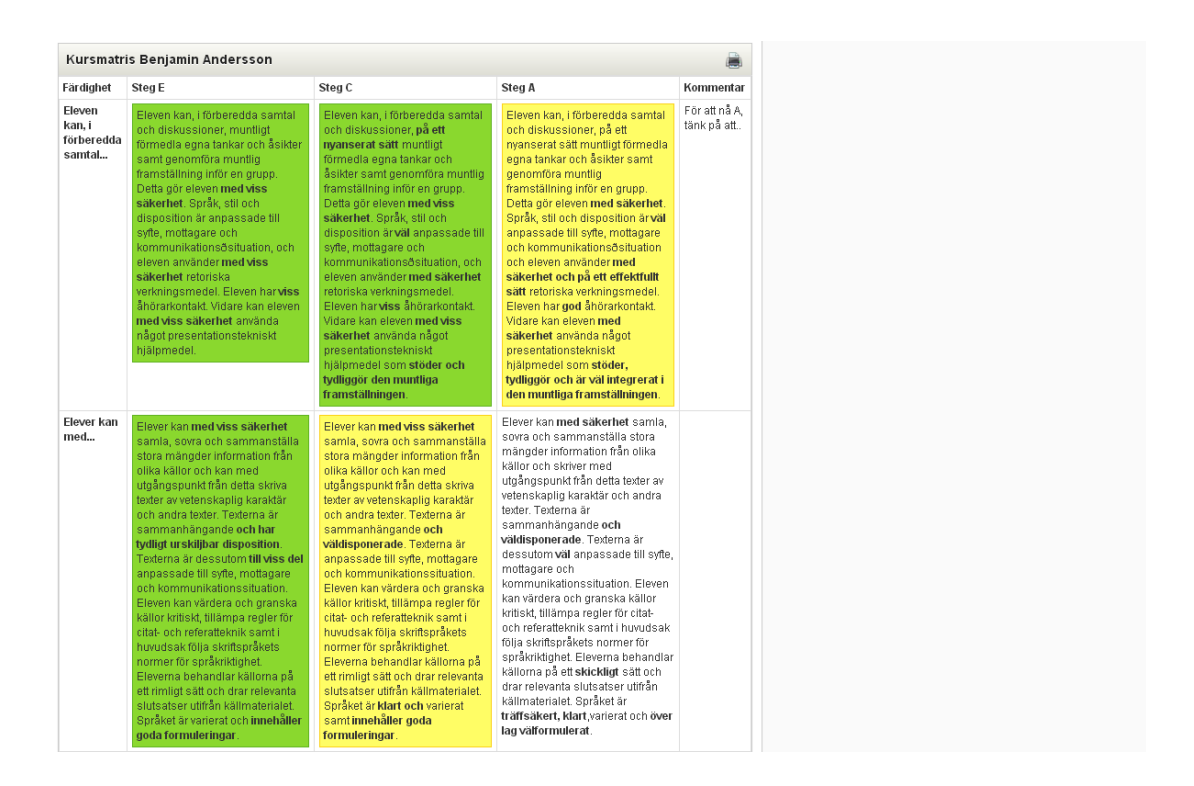

You can also click on a specific knowledge requirement to follow the progression over time of the selected knowledge requirement.

If you mark**Show details** information that is linked to a knowledge requirement will be displayed and you can click on it for more information.

| Filtrera kursı                                                    | natris                                                                                                    |                                                                                                    |                                                                                                    |                                                                                                    |                                                                                                    | _                                       |
|-------------------------------------------------------------------|----------------------------------------------------------------------------------------------------|----------------------------------------------------------------------------------------------------|----------------------------------------------------------------------------------------------------|----------------------------------------------------------------------------------------------------|----------------------------------------------------------------------------------------------------|-----------------------------------------|
| Färdigheter                                                       | 💽 Alla                                                                                                    |                                                                                                    | Steg                                                                                                    | 0                                                                                                    | Alla                                                                                                    |                                         |
|                                                                   | 🔘 Skolverkets                                                                                                    |                                                                                                    |                                                                                                    | ) Skolverkets                                                                                                    |                                                                                                    |                                         |
|                                                                   | 🔘 Lokala                                                                                                    |                                                                                                    |                                                                                                    | C                                                                                                    | ) Lokala                                                                                                    |                                         |
| Datum                                                             | 7 💌 Mars                                                                                                    | <b>v</b> 2013 <b>v</b> 🗐                                                                                                    | Uppgifter                                                                                                    |                                                                                                    | 🛛 Visa                                                                                                    |                                         |
| Arkiv                                                             | Välj ett arkiv                                                                                                    | ~                                                                                                    |                                                                                                    |                                                                                                    |                                                                                                    | Visa 🗸                                  |
|                                                                   |                                                                                                    |                                                                                                    |                                                                                                    |                                                                                                    |                                                                                                    | 100                                     |
| Kurematrie                                                        | Benjamin Andersson                                                                                                    |                                                                                                    |                                                                                                    |                                                                                                    |                                                                                                    | -                                       |
| rtur sinatirs                                                     | Benjanin Andersson                                                                                                    |                                                                                                    |                                                                                                    |                                                                                                    |                                                                                                    |                                         |
| Färdighet                                                         | Steg E                                                                                                    | Steg C                                                                                                    |                                                                                                    | Steg A                                                                                                    |                                                                                                    | Kommentar                               |
| Eleven kan<br>läsa,<br>reflektera<br>över                         | Eleven kan läsa,<br>reflektera över och göra<br>enkla sammanfattningar<br>av texter samt skriva egna<br>texter som anknyter till<br>det lästa. I sitt arbete<br>värderar och granskar<br>eleven med viss<br>säkerhet källor kritiskt<br>samt tillämpar<br>grundläggande regler för<br>citat- och referatteknik. | Eleven kan läsa, refle<br>och göra sammanfatt<br>texter samt skriva egn<br>som lyfter fram huvu<br>det lästa. I sitt arbete<br>och granskar eleven r<br>säkerhet källor kritisk<br>tillämpar grundläggar<br>för cital- och referattek | ktera över<br>ningar av<br>ia texter<br><b>dtanken i</b><br>värderar<br><b>med viss</b><br>dt samt<br>nde regler<br>mik. | Eleven ka<br>göra sam<br>skriva egr<br>huvudtan<br>relevanta<br>värderar o<br>säkerhet<br>grundlägg<br>referattek | n läsa, reflektera över och<br>manfattningar av texter samt<br>na texter <b>som lyfter fram</b><br><b>ken i det lästa och ger nya,</b><br><b>per spektiv</b> . I sitt arbete<br>och granskar eleven <b>med</b><br>källor kritiskt samt tillämpar<br>gande regler för citat- och<br>nik. | Du närmar<br>dig A, men<br>tänk på att. |
| Bedömda<br>uppgifter<br>kopplade till<br>ovanstående<br>färdighet | NP - delprov 1                                                                                                    | NP - delprov 1                                                                                                    |                                                                                                    | NP - delp                                                                                                    | rov 1                                                                                                    |                                         |

You can also choose to look at the course matrix a specific one**date**or in one**file**(previous year matrices).

# Subject matrix (primary school)

Your child's subject matrix is shown here with assessments made by the respective subject teacher.

| MINESMAT                                    | RIS                              |                                    |               |          |      |    |          |          |      |                        |           |                    |                                            |
|---------------------------------------------|----------------------------------|------------------------------------|---------------|----------|------|----|----------|----------|------|------------------------|-----------|--------------------|--------------------------------------------|
| Översikt                                    | L EN                             | HKK                                | IDH           | MA       | M1   | M2 | ML       | MU       | NO   | BI                     | FY        | KE                 | SO                                         |
| GE HI                                       | RE SH                            | SL                                 | SV            | SVA      | Te   | ΤK |          |          |      |                        |           |                    |                                            |
| Filtrera ämnes                              | natris                           |                                    |               |          | -    | A  | ternativ | för utsk | rift |                        |           |                    |                                            |
| Kunskapskrav                                | Alla                             |                                    |               |          |      | К  | ommenta  | irer     | Alla |                        |           |                    |                                            |
|                                             | Skolv                            | verkets                            |               |          |      |    |          |          | End  | ast komr               | nentare   | r                  |                                            |
|                                             | 🔵 Loka                           | la                                 |               |          |      |    |          |          | End  | ast ifyllda            | komm      | entarer            |                                            |
| Steg                                        | Alla                             |                                    |               |          |      |    |          |          |      |                        |           |                    | Skriv ut                                   |
|                                             | Skolv                            | verkets                            |               |          |      |    |          |          |      |                        |           |                    | Skilv ut                                   |
|                                             | 🔵 Loka                           | la                                 |               |          |      |    |          |          |      |                        |           |                    |                                            |
| Visa                                        | Same                             | manställni                         | ng och är     | mnesmat  | ris  |    |          |          |      |                        |           |                    |                                            |
|                                             | 🔵 Enda                           | st ämnesi                          | natris        |          |      |    |          |          |      |                        |           |                    |                                            |
|                                             | 🔵 Enda                           | st samma                           | nställning    | 9        |      |    |          |          |      |                        |           |                    |                                            |
| Datum                                       | Publicera                        | ad:<br>April                       | •             | 2019 🔻   |      |    |          |          |      |                        |           |                    |                                            |
|                                             | g v                              |                                    |               |          | Visa |    |          |          |      |                        |           |                    |                                            |
| 🖥 Ämnesma                                   | tris Tim Jo                      | hanssor                            | 1             |          | Visa |    |          |          |      |                        |           |                    | 9 -                                        |
| <b>ä Ämnesm</b> a<br>Betygsämne             | ttris Tim Jo<br>Samman           | hanssor                            | 1             |          | Visa |    | Kom      | mentare  | r    | Steg E                 | Ste       | g C                | 9 –<br>Steg A                              |
| 🖥 Ämnesma<br>Betygsämne<br>Bl               | samman<br>Når mer a              | hanssor<br>ställning               | 1<br>agbar ku | nskapsni | Visa |    | Kom      | mentare  | r    | Steg E<br>35 65        | Ste       | g C<br>7 65        | 9 -<br>Steg A<br>7 93                      |
| <b>ä Ämnesm</b> a<br>Betygsämne<br>Bl<br>BL | tris Tim Jo<br>Samman<br>Når mer | hanssor<br>ställning<br>än en godf | 1<br>agbar ku | nskapsni | Visa |    | Kom      | mentare  | r    | Steg E<br>35 65<br>100 | Ste<br>28 | g C<br>7 65<br>100 | 9 <b>→</b><br><b>Steg A</b><br>7 93<br>100 |

If you click on one**specific topic**all subject matrices in that subject are displayed.

| Ämnesvarning BI                                                                                                    |                                                                                                    | Åtgärdsprogram                                                                                                    |                                                                   |                                                                                                    | Kommentar |            |  |  |
|----------------------------------------------------------------------------------------------------|----------------------------------------------------------------------------------------------------|----------------------------------------------------------------------------------------------------|-------------------------------------------------------------------|----------------------------------------------------------------------------------------------------|-----------|------------|--|--|
| Sammanställning                                                                                                    | BI                                                                                                    |                                                                                                    | Statu                                                             | 5                                                                                                    |           | Kommentare |  |  |
| Elevens kunskapsu<br>årskurs)                                                                                                    | tveckling förhållande till kunska                                                                                                    | apskraven (och i relation till                                                                                                    | aven (och i relation till Når mer än en godtagbar<br>kunskapsnivå |                                                                                                    |           |            |  |  |
| Kunskapskrav                                                                                                    | Steg E                                                                                                    | Steg C                                                                                                    |                                                                   | Steg A                                                                                                    |           | Kommenta   |  |  |
| 1 - Eleven kan<br>samtala om                                                                                                    | Eleven kan samtala om och<br>diskutera frågor som rör<br>halsa, naturbruk och<br>ekologisk hålibarhet och<br>skiljer då fakta från<br>värderingar och formulerar<br>ställningstaganden med <b>enk</b><br>motiveringar samt beskriver<br>några tänkbara konsekvens | Eleven kan samtala om<br>diskutera frågor som rör<br>naturbruk och ekologisk<br>hålibarhet och skiljer då<br>från värderingar och forr<br>ställningstaganden med<br>utvecklade motiveringal<br>beskriver några tänkbara<br>er, konsekvenser. | och<br>hälsa,<br>fakta<br>nulerar<br>r samt<br>a                  | Eleven kan<br>diskutera frå<br>naturbruk og<br>hållbarhet o<br>värderingar<br>ställningstag<br><b>välutveckla</b><br>beskriver nå<br>konsekvens                                                              | n<br>t    |            |  |  |
| 1 - I<br>diskussionerna<br>ställer eleven                                                                                                    | I diskussionerna ställer elev<br>frågor och framför och<br>bemöter åsikter och argume<br>på ett satt som till viss del<br>för diskussionerna framåt                                                                                                    | er eleven<br>h<br>h<br>argument<br>frågor och framför och bemöter<br>åsikter och argument på ett<br>satt som för diskussionerna<br>framåt<br>framåt                                                                                          |                                                                   | erna ställer eleven<br>amför och bemöter<br>argument på ett sätt<br>kussionerna framåt<br>bar eller breddar                                                                                                  |           |            |  |  |
| 1 - Eleven kan<br>söka<br>naturvetenskaplig information<br>och använder då olika källor<br>och för enkla och till viss del<br>underbyggda resonemang om<br>informationens och källornas<br>trovärdighet och relevans. |                                                                                                    | Eleven kan söka<br>n naturvetenskaplig inform<br>och använder då olika ki<br>och för utvecklade och<br>relativt väl underbyggd<br>s resonemang om<br>informationens och källo<br>trovärdighet och relevan                                    | ation<br>ällor<br>a<br>rnas<br>s.                                 | Eleven kan söka<br>naturvetenskaplig information oct<br>använder då olika källor och för<br>välutvecklade och väl<br>underbyggda resonemang om<br>informationens och källornas<br>trovärdighet och relevans. |           | 1          |  |  |

You can also click on a specific knowledge requirement to follow the progression over time of the selected knowledge requirement.

If you mark**View graded assignments**information that is linked to a knowledge requirement will be displayed and you can click on it for more information.

| Filtrera ämnesma | tris                                                |             |                                                | -    |
|------------------|-----------------------------------------------------|-------------|------------------------------------------------|------|
| Kunskapskrav     | <ul> <li>Alla</li> </ul>                            | Kommentarer | Alla                                           |      |
|                  | Skolverkets                                         |             | Endast kommentarer                             |      |
|                  | Lokala                                              |             | <ul> <li>Endast ifyllda kommentarer</li> </ul> |      |
| Steg             | <ul> <li>Alla</li> </ul>                            | Uppgifter   | <ul> <li>Dölj bedömda uppgifter</li> </ul>     |      |
|                  | Skolverkets                                         |             | Visa bedömda uppgifter                         |      |
|                  | Lokala                                              |             | <ul> <li>Arkiverade uppgifter</li> </ul>       |      |
| Visa             | <ul> <li>Sammanställning och ämnesmatris</li> </ul> |             |                                                | Vica |
|                  | <ul> <li>Endast ämnesmatris</li> </ul>              |             |                                                | VISa |
|                  | Endast sammanställning                              |             |                                                |      |
| Datum            | Publicerad:                                         |             |                                                |      |

You can also choose to look at the course matrix a specific one**date**or in one**file**(previous year matrices).

If a subject warning has been issued in any subject, you have received a notification about it in SchoolSoft. You also see it on the top row of the current topic's topic matrix.

# Individual study plan (high school)

# Here you see your child's**individual study plans**and can print it.

If you click on one**course code**a new window opens with the Norwegian School Board's goals and criteria in the course.

| INDIVIDU                   | JELL ST       | UDIEPL                            | AN    |                |                |      |                           |     |                 |          |            |
|----------------------------|---------------|-----------------------------------|-------|----------------|----------------|------|---------------------------|-----|-----------------|----------|------------|
| Välj studie                | eplan och fi  | itrera kurs                       | er    |                | +              |      |                           |     |                 |          |            |
| 12NANA                     | т             |                                   |       |                |                |      |                           |     |                 |          |            |
| Poäng på                   | ågående k     | urser                             |       |                |                |      |                           |     |                 |          |            |
| Kurs                       | Kurskod       | Kategori                          | Poäng | Startdatu      | m&lutdatun     | n År | Lärare                    | U/R | Omdöme          | Målbetyg | Kursmatris |
| Engelsk<br>a 5             | ENGEN<br>G05  | Gymnasi<br>egemen<br>samt<br>ämne | 100   | 2012-07-<br>02 | 2013-06-<br>28 | -    | Mårten<br>Johanne<br>sson |     |                 |          | Visa       |
| Matemati<br>k 2c           | MATMAT<br>02c | Gymnasi<br>egemen<br>samt<br>ämne | 100   | 2012-07-<br>02 | 2013-06-<br>28 | -    | Anna<br>Frisk             |     |                 |          | Visa       |
| Matemati<br>k 3c           | MATMAT<br>03c | Gymnasi<br>egemen<br>samt<br>ämne | 100   | 2012-07-<br>02 | 2013-06-<br>28 | -    | Mikael<br>Sjösten         |     |                 |          | Visa       |
| Religion<br>skunska<br>p 1 | RELREL<br>01  | Gymnasi<br>egemen<br>samt<br>ämne | 50    | 2012-07-<br>02 | 2013-06-<br>28 | -    | Bengt<br>Petterss<br>on   |     |                 |          | Visa       |
| Samhäll<br>skunska<br>p 1b | SAMSAM<br>01b | Gymnasi<br>egemen<br>samt<br>ämne | 100   | 2012-07-<br>02 | 2013-06-<br>28 | -    | Mårten<br>Johanne<br>sson |     |                 |          | Visa       |
| Svenska<br>1               | SVESVE<br>01  | Gymnasi<br>egemen<br>samt<br>ämne | 100   | 2012-07-<br>02 | 2013-06-<br>28 | -    | Lisa<br>Smolka            |     | Kursvarn<br>ing |          | Visa       |

You can filter on courses and, among other things, show completed courses to see your child's **Grade**in the class.

#### INDIVIDUELL STUDIEPLAN

| Välj studiep          | olan och filtro      | era kurser                     |         |                | +              |              |                  |                  |     |            |
|-----------------------|----------------------|--------------------------------|---------|----------------|----------------|--------------|------------------|------------------|-----|------------|
| 12NANAT               |                      |                                |         |                |                |              |                  |                  |     |            |
| Poäng avs             | lutade kur           | ser                            |         |                |                |              |                  |                  |     |            |
| Kurs                  | Kurskod              | Kategori                       | Poäng   | Startdatum     | Slutdatum      | År           | Lärare           | Betyg            | U/R | Kursmatris |
| Historia<br>1b        | HISHIS01<br>b        | Gymnasie<br>gemensa<br>mt ämne | 100     | 2012-07-<br>02 | 2013-06-<br>28 | -            | Jimmie<br>Moberg | B 2012-<br>12-06 |     | Visa       |
| ldrott och<br>hälsa 1 | IDRIDR01             | Gymnasie<br>gemensa<br>mt ämne | 100     | 2012-07-<br>02 | 2013-06-<br>28 | -            | Jimmie<br>Moberg | A 2012-<br>12-06 |     | Visa       |
| Matematik<br>1c       | MATMATO<br>1c        | Gymnasie<br>gemensa<br>mt ämne | 100     | 2012-07-<br>02 | 2013-06-<br>28 | -            | Anna<br>Frisk    | B 2012-<br>12-08 |     | Visa       |
| Svenska 3             | SVESVE0<br>3         | Gymnasie<br>gemensa<br>mt ämne | 100     | 2012-07-<br>02 | 2013-06-<br>28 | -            | Lisa<br>Smolka   | B 2012-<br>12-07 |     | Visa       |
|                       |                      |                                | Totalt: | 400            |                |              |                  |                  |     |            |
| Elevens stu           | dieplan              |                                |         |                | Sum            | nering per k | ategori, akt     | iva kurser       |     |            |
| Poäng avslu           | utade kurser         |                                |         |                | 400 Gymr       | lasiegemen:  | samt ämne        |                  |     | 1150       |
| Poäng pågå            | ående kurse          | r                              |         |                | 1400 Progr     | amgemensa    | amt ämne         |                  |     | 350        |
| Poäng ej på           | abörjade kur:        | ser                            |         |                | 100 Inriktr    | ningsämne    |                  |                  |     | 400        |
| Totalt antal          | poäng i elev         | /ens studiep                   | lan     |                | 1900 Progr     | amfördjupni  | ng               |                  |     | 0          |
| Rapport or            | nfattning            |                                |         |                | Indivi         | duellt val   |                  |                  |     | 0          |
| Totalt antal          | poäng i pro <u>c</u> | rammet                         |         |                | 2500 Gymr      | lasiearbete  |                  |                  |     | 0          |
| Poäng indiv           | iduella val k        | /ar att lägga                  | in      |                | 200            |              |                  |                  |     |            |
| Aterstående           | e poäng att lä       | isa                            |         |                | 2100           |              |                  |                  |     |            |
| Meritvärde            |                      |                                |         |                | 18.13          |              |                  |                  |     |            |

About one**course warning**is issued in any subject, you have received a notification about it in SchoolSoft. You also see it in the column**Opinion**in the study plan.

#### Grades (primary school)

If your child has received **primary school grades** in SchoolSoft, you can see here a summary of when the school has published the grades.

| Betyg                            |             |             |             | ۲        |
|----------------------------------|-------------|-------------|-------------|----------|
| Ämne                             | 11/12<br>Ht | 11/12<br>Vt | 12/13<br>Ht | Notering |
| Bild                             | С           | в           | A           |          |
| Engelska                         | D           | С*          | в           |          |
| Hem- och konsumentkunskap        | в           | в           | в           |          |
| ldrott och hälsa                 | A           | A           | D           |          |
| Matematik                        | A           | A           | A           |          |
| Moderna språk, språkval, Spanska | в           | с           | С           |          |
| Musik                            | в           | в           | A           |          |
| Biologi                          | D           | A           | D           |          |
| Fysik                            | А           | в           | A           |          |
| Kemi                             | в           | в           | в           |          |
| Geografi                         | С           | с           | в           |          |
| Historia                         | С           | A           | С           |          |
| Religionskunskap                 | А           | в           | A           |          |
| Samhällskunskap                  | в           | С           | С           |          |
| Slöjd                            | A           | A           | D           |          |
| Svenska                          | в           | в           | A           |          |
| Teckenspråk                      | в           | в           | в           |          |
| Teknik                           | А           | A           | A           |          |
| Meritvärde: 285,0                |             |             |             |          |

# **Surveys**

When it's time to fill in a school survey, you'll get a new heading on your home page:**Surveys**. An exclamation point marks if you have not answered the survey. A green tick marks that you have done so.

Then click on the survey and answer the questions. If it says that the survey is anonymous, no one can see who wrote what.

| STARTSIDA                                                                                                    | à                                                                    |
|----------------------------------------------------------------------------------------------------|----------------------------------------------------------------------|
| Må         Ti         On         To         Fr         Lö         Sö         v10           v10, 4 mar - 10 mar          Denna vecka         > | Meddelanden 🤤                                                        |
| Resultat                                                                                                    | Nyheter 💡                                                            |
| Läxa i Sv, mån 4 mar Läxa med redovisning<br>Klicka för att visa resultat                                                                     | Titta på C<br>http://www.youtube.com/watch?v=btuxO-C2lzE             |
| <b>Prov i Sv, mån 25 feb Prov i litteraturvetenskap</b><br>Klicka för att visa resultat                                                       | Inställd lektion                                                     |
| Uppgifter                                                                                                    | Ingen lektion på fredag förmiddag!                                   |
| Läxa                                                                                                    | Föräldraråd                                                          |
| Mån 4 mar 8:45, Sv<br>Läxa med redovisning                                                                                                    | Nu är det föräldraråd i matsalen.                                    |
| Prov                                                                                                    | Rektorn har ordet                                                    |
| Tis 5 mar 8:20, Sv<br>Provisid 20:100                                                                                                    | Vi har tre nya lärare efter sommaren.                                |
| 1104310 20100                                                                                                    | Veckobrev                                                            |
| Kalenderhändelser 🛗                                                                                                    | Nya fotbollar<br>Nya fotbollar finns i unnehållsrummet. Kvitteras ut |
| Tis 5 mars                                                                                                    | mot en nyckelknippa.                                                 |
| 12:00-16:00<br>Moderna museet<br>På forsdag åker klassen till Moderna för en guidad                                                           | Bokningar 🕒                                                          |
| visning.                                                                                                    | Utvecklingssamtal vt 13 ti 5 mar 18:45-19:25 🔮<br>Elisabeth Smolka   |
| köp ost<br>köp ost                                                                                                    | Enkäter 🗲 🔂                                                          |
| lgår ons 6 mars                                                                                                    | Föräldraenkät vt-13                                                  |
|                                                                                                    |                                                                      |

# Presence

If your child has been**invalid absence from a lesson**or if the teacher has**left a comment** for the lesson, you will see it on the start page.

#### Notification of absence

Choose whether you want to report absence for**whole day**or for one**certain lesson**. You can scroll forward with the arrows or select a date in the calendar.

## FRÅNVAROANMÄLAN

| 📆 Hel dags frånvaro 4 | 48, 25 november - 29 november                                        | < Denna vecka > v48 💌 |
|-----------------------|----------------------------------------------------------------------|-----------------------|
| Anmäl                 | <ul> <li>Hel dags frånvaro</li> <li>Frånvaro från lektion</li> </ul> |                       |

#### Full day absence

You can scroll forward with the arrows, select a specific week in the drop-down list, or select a date in the calendar.

Click on the days you want to report the absence. By clicking the button, you have reported your absence for the day.

## FRÂNVAROANMÄLAN

| Frånvaroanmälan har nu<br>Observera att redan rapp<br>har korrigerats. | ı skickats till skolan.<br>porterade lektioner under v | ald dag ej                          |                |                    |
|------------------------------------------------------------------------|--------------------------------------------------------|-------------------------------------|----------------|--------------------|
| 體 Hel dags frånvar                                                     | o 48, 25 november - :                                  | 29 november                         | < Denr         | na vecka > v48 💌 🔳 |
| Anmäl                                                                  | ◉ Hel<br>⊘ Frår                                        | dags frånvaro<br>Ivaro från lektion |                |                    |
| Mån 25 nov                                                             | Tis 26 nov                                             | Ons 27 nov                          | Tor 28 nov     | Fre 29 nov         |
| Frånvaro anmäld                                                        | Frånvaro anmäld                                        | Anmäl frånvaro                      | Anmäl frånvaro | Anmäl frånvaro     |
|                                                                        | Komme                                                  | entar                               |                |                    |
|                                                                        |                                                        |                                     |                |                    |
| Anmält av: Kajsa Ander                                                 | sson                                                   |                                     |                |                    |
|                                                                        |                                                        |                                     |                | Spara kommentar    |

If the school allows, you can also leave one**comment**to your absence report. Then enter the comment and click on**Save comment**. Please note that the comment you enter is valid for the entire week.

Note that you can only**report for today and in the future**. To register back in time, you must contact the school.

#### **Absence from class**

You can scroll forward with the arrows, select a specific week in the drop-down list, or select a date in the calendar.

Mark the lessons that you want to report absence and then click **Report absence**.

#### FRÂNVAROANMÄLAN

| 📆 Frånvaro från lektion fredag 2         | 2 november                                                           | << | < | ldag | >       | >>     |        |
|------------------------------------------|----------------------------------------------------------------------|----|---|------|---------|--------|--------|
| Anmäl                                    | <ul> <li>Hel dags frånvaro</li> <li>Frånvaro från lektion</li> </ul> |    |   |      |         |        |        |
| Frånvaro                                 | Kommentar                                                            |    |   |      |         |        |        |
| ▼ 8:45-10:15 Hk                          |                                                                      |    |   |      |         |        |        |
| ☑ 10:30-11:15 Sv                         |                                                                      |    |   |      |         |        |        |
| 11:30-12:15 En                           |                                                                      |    |   |      |         |        |        |
| 13:00-13:45 SO                           |                                                                      |    |   |      |         |        |        |
| 14:00-14:45 Mentorstid                   |                                                                      |    |   |      |         |        | >> III |
| - OBS: Endast lektioner som ännu inte ra | pporterats av lärare kan frånvaroanmälas                             |    |   | Spa  | ara frå | invaro | )      |

If the school allows, you can also leave one**comment**to your absence notification.

Note that you can only**report today and in the future**. To register back in time, you must contact the school.

#### Unannounced absence

- 1. If your child has had an unannounced absence from a lesson, you will receive a message by SMS or email (if this is selected) and you will see the link**Take part in absence**on your homepage. The link is only displayed if there is an absence to take part in.
- 2. You can also go via**Unannounced absence**off in the menu**PRESENCE**.

| Närvaro/Frånvaro                        | ( <u>h</u> |
|-----------------------------------------|------------|
| lgår ons 6 mar 8:45 S∨<br>Frånvarande   |            |
| Tis 5 mar 8:20 S∨<br>: Bra jobbat idag! |            |
| Ta del av frånvaro                      |            |

#### 3. The lessons you need to take and the lessons you have already taken are listed here.

## OANMÄLD FRÅNVARO

| /ecka | Dag    | Lektion       | Meddelande |  |
|-------|--------|---------------|------------|--|
| v49   | Tisdag | 8:45-10:15 Sv |            |  |
| v10   | Onsdag | 8:45-10:15 Sv |            |  |

- 4. You take part in the unannounced absence by clicking on**Take part in absence**during **Lessons with unannounced absences to attend**.
- 5. It is sufficient for one of the guardians to take notice of the absence.
- 6. Note that**Take part in absence**does not change**unannounced absence**to**reported absence**. You still need to contact the school for this.

#### **Overview**

Here you see an overview of the student's attendance/absence per week. Scroll forward or backward by clicking the arrows.

| NÄRVARO                 |                                            |            |                                       |                              |        |         |                 |      | Vecka | Vec | koöversik |  |
|-------------------------|--------------------------------------------|------------|---------------------------------------|------------------------------|--------|---------|-----------------|------|-------|-----|-----------|--|
| Närva                   | ro v 46, 12                                | nov - 18 n | ov                                    |                              |        |         | < Denna vecka > |      |       |     |           |  |
| Tid                     | Mån                                        | Tis        | Ons                                   |                              | Tor    |         | Fre             |      | Lör   |     | Sön       |  |
| 8:00<br>8:30            | Mu-ens                                     |            | Ма                                    |                              |        |         | Sp              |      |       |     |           |  |
| 9:00<br>9:30<br>1.0:00  | So                                         | Sp         | Hk                                    | Sv                           |        | Mu      |                 |      |       |     |           |  |
| 10:00                   | Ма                                         | Data       | Sv                                    | En                           |        | mentor. | stid<br>h       |      |       |     |           |  |
| 11:30                   | Lunch                                      | Lunch      | Lunch                                 |                              | Lunch  |         | 1/2-            | 1/2- |       |     |           |  |
| 12:00<br>12:30          | SV<br>No                                   | Sv         | Sttm                                  |                              | Ма     |         | NUT             | Kor  |       |     |           |  |
| 13:30                   |                                            | En         | No                                    |                              | No     |         | ldh             |      |       |     |           |  |
| 14:30                   | ldh                                        | So         |                                       |                              |        |         | So              |      |       |     |           |  |
| 15:00<br>15:30<br>16:00 |                                            |            |                                       | Drama                        | Mu-ens | Mu      |                 |      |       |     |           |  |
| 16:30                   |                                            |            |                                       |                              |        |         |                 |      |       |     |           |  |
| När<br>Ann<br>Oar       | varande<br>näld frånvaro<br>nmäld frånvaro | )          | Med komm<br>Anmäld frå<br>Orapportera | entar<br>nvaro (föräld<br>ad | ler)   |         |                 |      |       |     |           |  |

click**Weekly overview**to see an overview of the weeks of the current school year.

| NÄRVA  | RO                        |                             |                  | Vecka Veckoöversikt      |                                |
|--------|---------------------------|-----------------------------|------------------|--------------------------|--------------------------------|
| Veckoo | översikt                  |                             |                  |                          |                                |
| Vecka  | Måndag                    | Tisdag                      | Onsdag           | Torsdag                  | Fredag                         |
| v34    |                           | Sp                          |                  | Ми-е                     | Sp Mu ment Idh So              |
| v35    | Mu-e So Ma Sv No Idh      | Sp Data Sv En So            | Ma Hk Sv Sttm No | Sv En Ma No              | Sp Mu ment Kör Kör Idh         |
| v36    | Mu-e So Ma Sv No Idh      | Sp Data Sv                  | Ma Hk Sv         | Sv En Ma                 | Mu ment Kör Idh So             |
| v37    | Mu-e So Ma Sv No Idh      | Sp Data So                  | Ma Hk Sttm No    | Ma No                    | Sp ment Idh                    |
| v38    | Mu-e Sv Idh               | Sp Data Sv En So            |                  | Sv En                    | Sp ment Kör Idh                |
| v39    | Mu-e So Ma Sv No Idh      | Sp Data Sv En So            | Ma Hk Sv Sttm No | Sv En Ma No Mu-e         | Sp ment Kör Idh So             |
| v40    |                           | Sp Data Sv En So            | Ma Hk Sv Sttm No | ldh                      | Sp ment Kör Idh So             |
| v41    | Mu-e So Ma Sv No Idh      | Sp Data Sv En So            | Ma Hk Sv Sttm No | Sv En Ma No Mu-e Mu Dram | Sp Mu ment Kör Idh So          |
| v42    | Mu-e So Ma Sv No Idh      | Sp Sv En So                 | Ma Sv Sttm No    | Sv En Ma No Mu-e         | Sp Mu ment Kör Kör Idh So      |
| v43    | Mu-e So Ma Sv No Idh      | Sp Data                     | Ma Hk Sitn No    | Ma No Mu-e Mu            | Sp Kör Idh So                  |
| v45    | Mu-e So Ma Sv No Idh      | Sp Data Sv En So            | Ma Hk Sv Sttm No | Sv En Ma No              | Sp Idh So                      |
| v46    | So Ma Sv No Idh           | Sp Data Sv En So            | Ma Hk Sv Sttm No | Sv En Ma No              | Sp ment Kör Idh So             |
| v47    | Mu-e So Ma Sv No Idh      | Sp Bl Sv En So              | Ma Hk Sv Sttm No | Sv En Ma No Mu Mu-e      | Sp Mu Kör Idh So               |
| v48    | Mu-e <b>So</b> Ma Sv No   | Sp Bl Sv En So              | Ma Hk Sv Sitm No | Sv En Ma No Mu-e         | Sp Kör So                      |
| v49    | ldh <mark>Ma</mark> Sv No | Sp <mark>Bl</mark> Sv En So | Ma Sv Sttm       | Sv En Ma Dran Dran Mu    | Dran Sp Mu ment Kör Kör Idh So |

# Report

Here you see a report on how much attendance/absence your child had over a selected time interval. You can produce the report in two ways either by reason of absence or by subject. Also choose whether you want to see the absence/attendance per lessons or per hours.

| iltrera    | veckointervall o | ch rubriker         |                    | +       |                                       |                                        |                           |             |                    |            |
|------------|------------------|---------------------|--------------------|---------|---------------------------------------|----------------------------------------|---------------------------|-------------|--------------------|------------|
| lärvai     | rorapport, Ve    | cka 1 till 20       | 6                  |         |                                       |                                        |                           |             |                    |            |
| Samm       | anställning för  | elev Nils J         | ohansson v1-v26    |         |                                       |                                        |                           |             |                    |            |
| Vecka      | Total närvaro    | Oanmäld<br>frånvaro | Anmäld<br>frånvaro | Närvaro | Närvaro<br>Avvek<br>från<br>lektionen | Närvaro<br>Närvarande<br>- ej deltagit | Närvaro<br>Sen<br>ankomst | Frånvarande | Giltig<br>frånvaro | Sjukanmäld |
| v2         | 17 st (85.0%)    | 0 st (0.0%)         | 3 st (15.0%)       | 17 st   | -                                     | -                                      | -                         | -           | 1 st               | 2 st       |
| v3         | 21 st (100.0%)   | 0 st (0.0%)         | 0 st (0.0%)        | 20 st   | 1 st                                  | -                                      | -                         | -           | -                  | -          |
| v4         | 20 st (90.9%)    | 1 st (4.5%)         | 1 st (4.5%)        | 19 st   | -                                     | -                                      | 1 st                      | 1 st        | -                  | 1 st       |
| v5         | 10 st (34.5%)    | 0 st (0.0%)         | 19 st (65.5%)      | 10 st   | -                                     | -                                      | -                         | -           | 19 st              | -          |
| v6         | 0 st (0.0%)      | 0 st (0.0%)         | 23 st (100.0%)     | -       | -                                     | -                                      | -                         | -           | 23 st              | -          |
| v7         | 19 st (90.5%)    | 1 st (4.8%)         | 1 st (4.8%)        | 18 st   | -                                     | -                                      | 1 st                      | 1 st        | 1 st               | -          |
| v8         | 22 st (100.0%)   | 0 st (0.0%)         | 0 st (0.0%)        | 20 st   | -                                     | 1 st                                   | 1 st                      | -           | -                  | -          |
| v10        | 18 st (100.0%)   | 0 st (0.0%)         | 0 st (0.0%)        | 18 st   | -                                     | -                                      | -                         | -           | -                  | -          |
| v1-<br>v26 | 127 st (72.2%)   | 2 st (1.1%)         | 47 st (26.7%)      | 122 st  | 1 st                                  | 1 st                                   | 3 st                      | 2 st        | 44 st              | 3 st       |

#### Leave application

When you want to apply for leave - enter via Leave application under ATTENDANCE on the SchoolSoft home page.

Here you fill in the information regarding the leave application. The reason codes that are available to choose from are determined by the school. You specify your application in the free text column**Reasons for leave.** 

If you have several children, you must go to each child's page to send the leave application for each child. To submit the leave application, click on New application.

| Ny ansökan          |      |                   | -    |  |  |  |  |  |
|---------------------|------|-------------------|------|--|--|--|--|--|
| Orsakskod           | Seme | Semester          |      |  |  |  |  |  |
| Skäl för ledighet   |      |                   |      |  |  |  |  |  |
| Från                | 29 🔻 | November 🔻 2018 🔻 |      |  |  |  |  |  |
| Till                | 29 🔻 | November V 2018 V | Ħ    |  |  |  |  |  |
| Antal skoldagar     |      |                   |      |  |  |  |  |  |
| Gäller även fritids |      |                   |      |  |  |  |  |  |
|                     |      | Sk                | icka |  |  |  |  |  |

If **Also applies to leisure time** is ticked, the child will also be reported absent from leisure time when the application has been granted. You cannot change the submitted application, but must delete it and create a new one should it become incorrect. At the top of the page, you will receive a notice that the application has been submitted. In the list you can see the current status of your applications.

## LEDIGHETSANSÖKAN

| Ansökan                                        | om ledighet har                             | skickat              | s in                   |                          |                                |                         |        |                      |                                    |
|------------------------------------------------|---------------------------------------------|----------------------|------------------------|--------------------------|--------------------------------|-------------------------|--------|----------------------|------------------------------------|
| Om du an<br>godkänna<br>Ett medde<br>Sofia And | söker om fler äl<br>elande kommer<br>ersson | n 10dgr<br>att skicl | ledigt :<br>kas till i | är det rek<br>rektor sar | tor som måste<br>nt mentor(er) | Ny ansökan              |        |                      | +                                  |
| Inskickad                                      | Skäl för<br>ledighet                        | Från                 | Till                   | Dagar                    | Senast uppdaterad av           |                         | Status | Skolans<br>kommentar | Datum för senaste<br>statusändring |
| Idag                                           | Semester -<br>Åre                           | 3<br>nov             | 14<br>nov              | 10                       | Ylva Almgren (V<br>2018-       | årdnadshavare)<br>11-29 | Ny     | Ta bort              |                                    |

Antal beviljade lediga dagar hittills under läsåret: 0

When the school has processed your application, you will receive a message in your inbox under Messages in SchoolSoft. Go to ATTENDANCE> Leave application to see the status of your application.

| Meddelanden                                                                                                    |                                       |      |         |   |
|----------------------------------------------------------------------------------------------------|---------------------------------------|------|---------|---|
| )u har 1 nytt meddelande                                                                                              |                                       |      |         |   |
| 2 Inkorg                                                                                                    |                                       |      |         |   |
| Din ledighetsansökan har behandlats Din ledighetsansökan har behandlats a                                             | SchoolSoft                            | Idag |         | 2 |
| Din ledighetsansökan har behandlats av Sofia Andersson. Gå till Närvaro -<br>Ledighetsansökan för att se dess status. | Från SchoolSoft<br>Skickat Idag 09:47 |      |         |   |
|                                                                                                    |                                       |      | Ta bort |   |

If you are two guardians and the principal of the school requires that you both approve the application, the school will set the status **Awaiting response from other guardian**. In this case, the child's other guardian must log into SchoolSoft and confirm the application.

When the school approves your application, the child will automatically be notified of absence from the lessons that are on the days the application refers to. In the statistics, this absence is collected under**Leave application granted** and is counted as reported absence.

In the same way, the child will be reported absent if there are reported times for free time on these days.

# **Files and links**

Files and links that the school has chosen to publish are shown here.

| ILER & LÄNKAR                                      |
|----------------------------------------------------|
| Senerella                                          |
| Utan kategori                                      |
|                                                    |
| Protokoll                                          |
| Protokoll Föräldraråd 111018<br>Lestdok.pdf (4 KB) |
| Protokoll Föräldraråd 120418                       |
| testdok.pdf (4 KB)                                 |
| Skolverket                                         |
| Skolverket                                         |
| 😓 Eng                                              |
| Utan kategori                                      |
| Solosboken                                         |